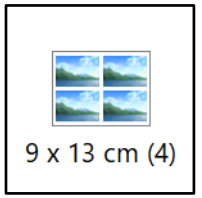

## 10. Bildserie drucken

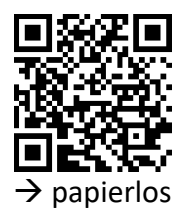

Präsentieren und Veröffentlichen

Nach dem Klassenlager oder nach einer Projektwoche können die Schulzimmerwände wieder mit neuen Fotos verziert werden.

Mit den richtigen Einstellungen ein Kinderspiel!

## MI.2.3 Die Schülerinnen und Schüler verstehen Aufbau und Funktionsweise von informationsverarbeitenden Systemen und können Konzepte der sicheren Datenverarbeitung anwenden.

Informatiksysteme

Die Schülerinnen und Schüler ...

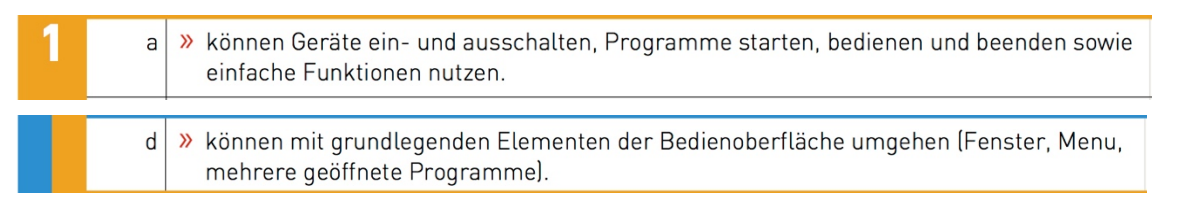

## Schritt für Schritt

- 1. Ordner öffnen, in dem sich alle Bilder befinden, die gedruckt werden sollten.
- 2. Alle Fotos «aktivieren»

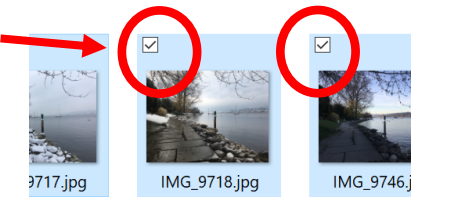

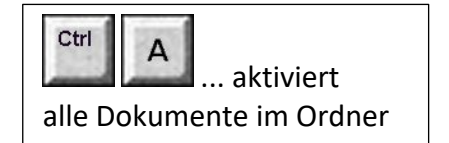

3. **«Rechter Mausklick»** das heisst, den Finger so lange auf die Auswahl halten, bis sich um den Finger ein weissliches Quadrat bildet. Jetzt loslassen und «Kontextmenü» erscheint.

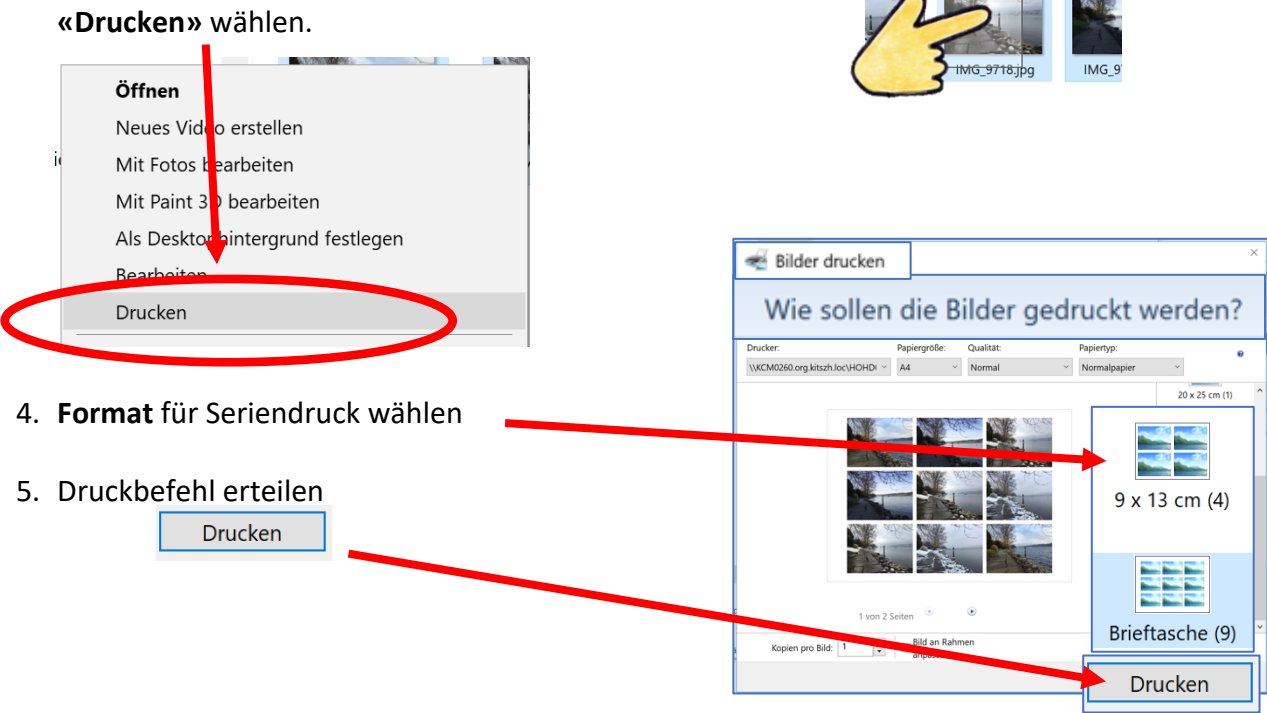